| 产品名称 | 郑州口腔蓝v认证 红薯认证                          |
|------|----------------------------------------|
| 公司名称 | 沈阳风铃网络科技有限公司                           |
| 价格   | .00/个                                  |
| 规格参数 | 展现时间:7×24小时<br>合作时间:月/季/年<br>代运营对象:全行业 |
| 公司地址 | 辽宁沈阳皇姑区长江南街208号山鼎团队                    |
| 联系电话 | 13591608718 13591608718                |

## 产品详情

小红书是一个社交电商平台,用户可以在平台享购物心得、评价商品、推荐好物等。蓝V认证是小红书 针对企业开放的认证,认证后企业账号可以享受更多的品牌展示和推广权益,提高品牌度和用户信任度 。蓝V认证企业账号拥有更高的曝光率、更多的投放机会和更的用户推荐。小红书个人用户可以申请认 证蓝V,但蓝V认证主要面向公众人物、xingyezhuanjia、博主等有一定度和影响力的个人用户。需要满足 一定的条件,并经过小红书官方审核才能获得认证蓝V标识。小红书蓝V认证代理商是指专门帮助用户申 请并代理完成小红书蓝V认证的机构或个人。小红书蓝V认证是小红书为了保证用户账号真实性和可信度 而推出的一项认证服务,通过认证后的用户可以获得更多的权益和特权。由于申请蓝V认证较为复杂且 审核标准较高,一些机构或个人提供了代理服务来帮助用户完成认证流程。用户可以选择委托代理商来 申请蓝V认证,以节省时间和精力。但需要注意的是,选择认证代理商时要注意选择正规可靠的机构, 以免遭受欺诈或其他不良后果。小红书聚光是结果页中的一个功能,它可以帮助用户快速找到相关内容 。对于用户来说,使用聚光可以方便地查找到自己感兴趣的内容,对于小红书来说也有助于提升用户体 验和推广内容。所以,小红书开设聚光功能是有好处的。要关闭小红书的蓝v认证,可以按照以下步骤进 行操作:1.打开小红书APP并登录账号。2. 点击右下角的"我的"按钮,进入个人主页。3. 在个人 主页上方,点击右上角的设置图标(一般是齿轮或头像)。4.进入设置页面后,向下滑动找到"账号 与安全"选项,点击进入。5.在账号与安全页面中,找到"蓝v认证"的选项,并点击进入。6.在蓝v 认证页面上,可以看到已通过的认证信息,点击认证的选项。7. 在认证信息页面下方,找到"取消认 证"或类似的按钮。8. 点击"取消认证"后,系统会提示确认,确认取消即可完成关闭蓝v认证的操作 。值得注意的是,关闭蓝v认证后,你将失去蓝v认证的权益和标识,并且需要重新申请和审核才能重新 获得蓝v认证。同时,操作过程可能因为小红书APP版本的不同而略有差异,请根据自己的实际情况进行 操作。要在小红书开启聚光模式,可以按照以下步骤操作:1.打开小红书应用并登录账号。2.在页下拉刷 新,然后点击"+"号按钮。3.在弹出的菜单中选择"聚光"选项。4.选择要发布的内容类型,例如图文 、视频等。5.编辑并完善你的内容,包括标题、描述、标签等。6.点击右上角的 " 下一步 " 按钮。7.选择 要发布到的社区和分类。8.设置聚光标签,选择相关的标签或者自定义标签。9.点击完成并等待发布。这 样就成功开启了聚光模式,其他用户就可以在聚光页面上看到你的发布内容。记住在使用小红书时要遵 守平台的相关规定,不得发布违规内容。